!!! Nicht über den Umweg 116117.de !!!

# www.impfterminservice.de

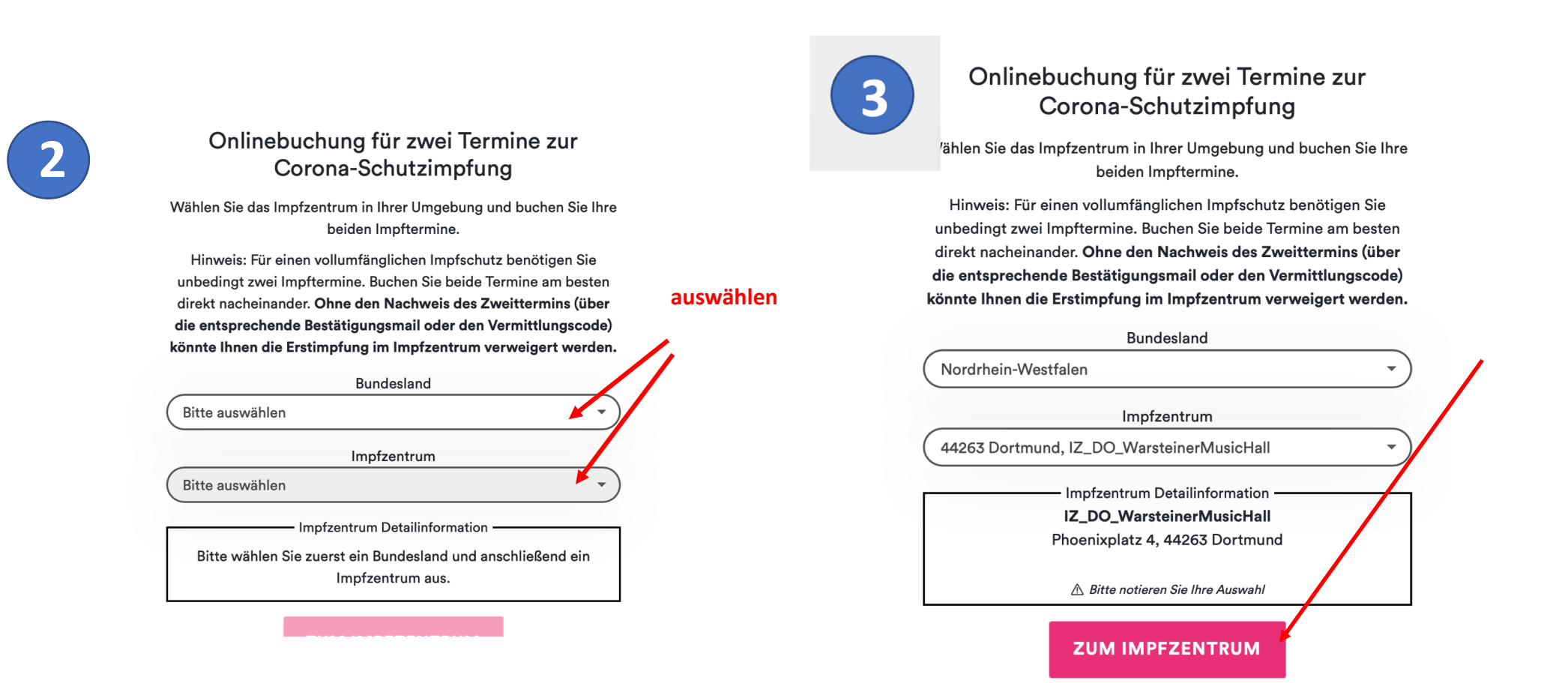

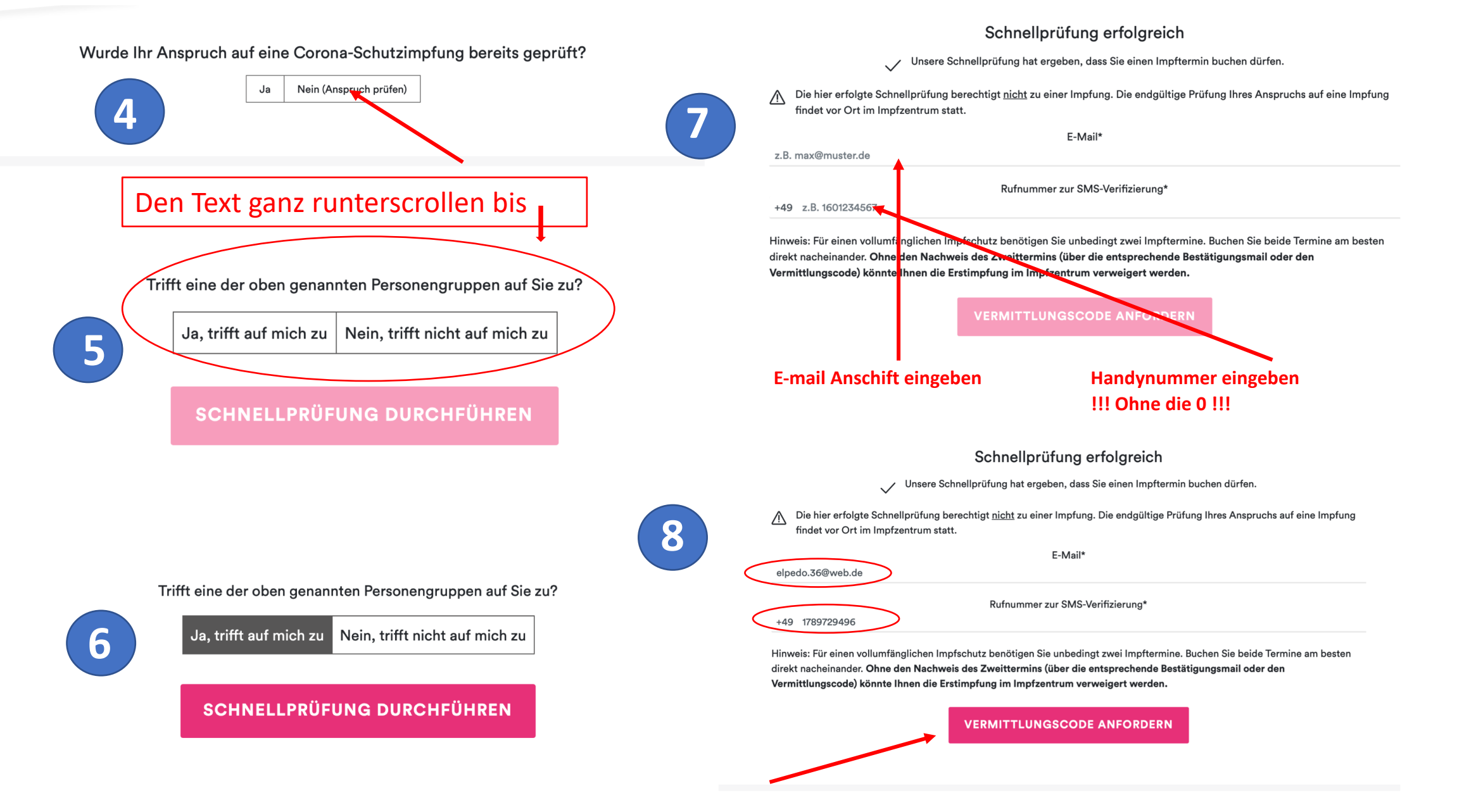

#### SMS Verifizierung

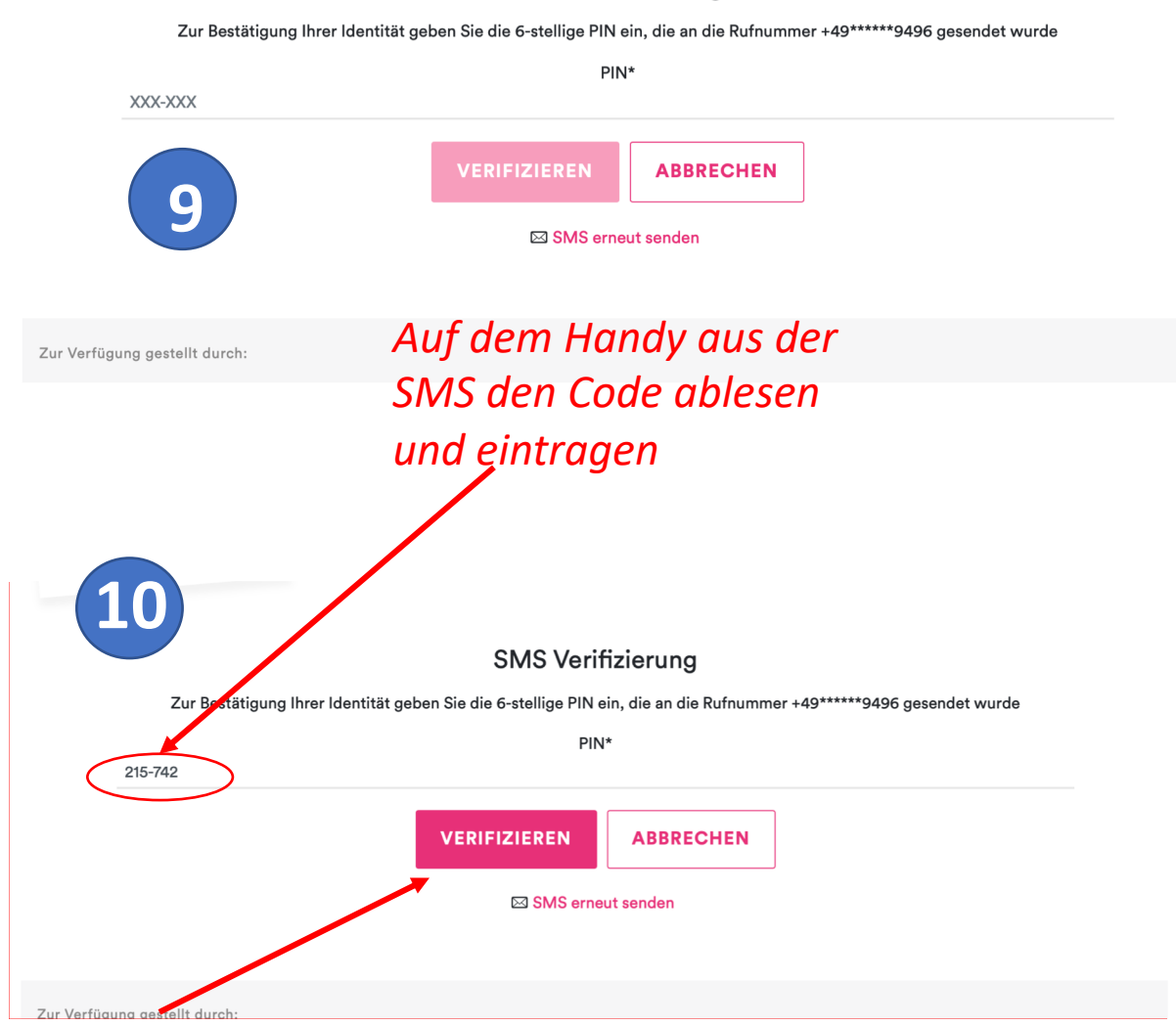

# Nach dem verifizieren in die E-Mail schauen diese Mail am besten ausdrucken da die Vermittlungscode für mehrere versuche gültig sind

## **Ihre Vermittlungscodes**

#### Buchen Sie jetzt mithilfe der Vermittlungscodes Ihren Corona-Impftermin.

Die Schnellprüfung Ihrer Angaben hat ergeben, dass Ihnen ein Impftermin vermittelt werden kann. Zur vollständigen Immunisierung sind zwei Impfungen notwendig. Zwischen den beiden Impfungen muss ein zeitlicher Mindestabstand eingehalten werden. Dieser kann von Impfstoff zu Impfstoff variieren.

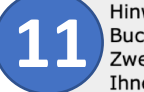

Hinweis: Für einen vollumfänglichen Impfschutz benötigen Sie unbedingt zwei Impftermine. Buchen Sie beide Termine am besten direkt nacheinander. Ohne den Nachweis des Zweittermins (über die entsprechende Bestätigungsmail oder den Vermittlungscode) könnte Ihnen die Erstimpfung im Impfzentrum verweigert werden.

Für beide Termine benötigen Sie je einen Vermittlungscode:

Vermittlungscode 1: RTGH-GX8C-G4NA

## **TERMIN 1 BUCHEN**

Vermittlungscode 2: UKYM-YVA5-ZK4A

#### **TERMIN 2 BUCHEN**

Bitte beachten Sie, dass Sie mit den erhaltenen Vermittlungscodes auch mehrfach nach Terminen suchen können, bis Sie den passenden Termin gefunden haben.

!!! Diese Seite unbedingt ausdrucken, da die o.a. Vermittlungscode mehrfach gültig sind !!!

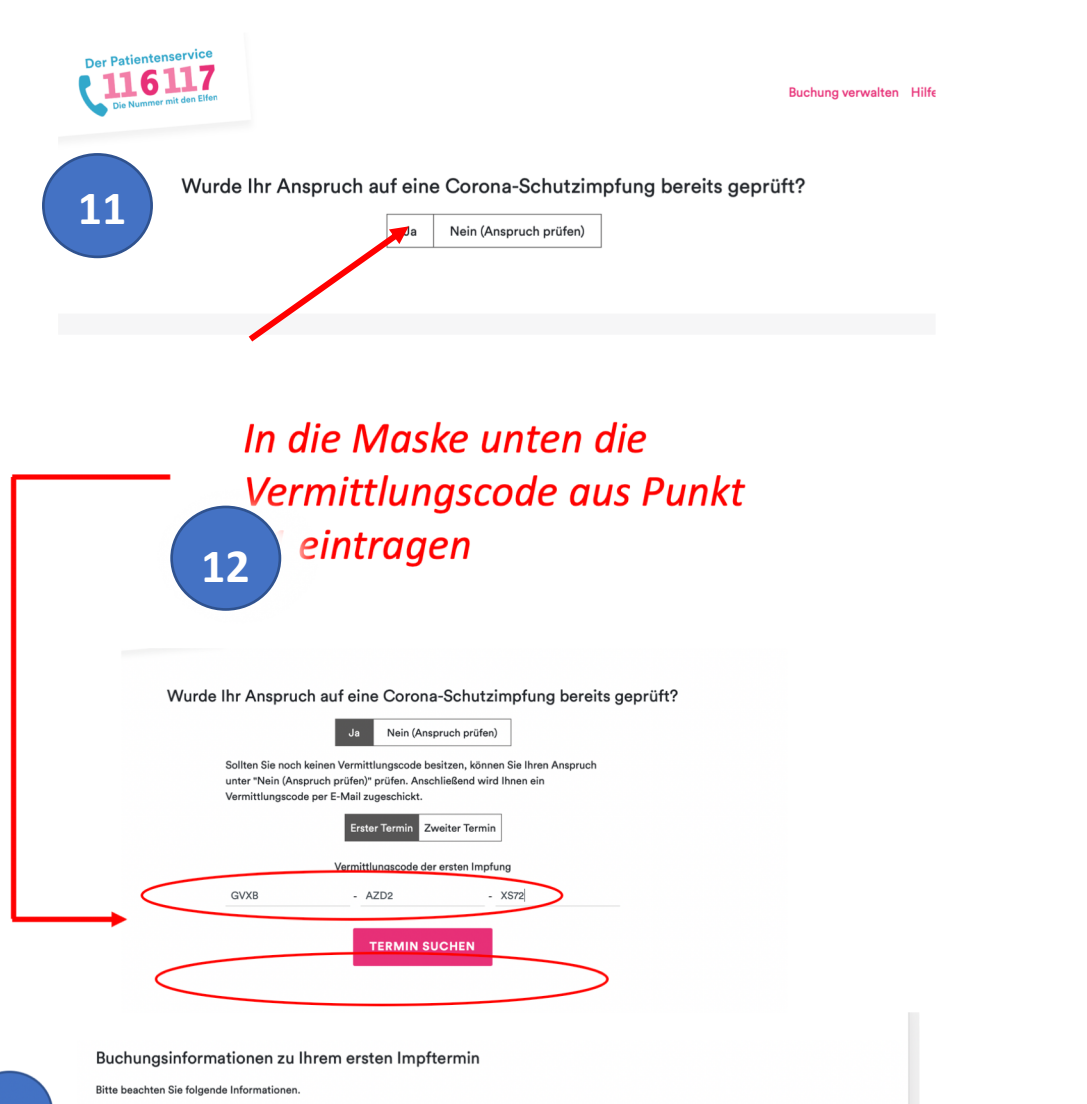

Zur vollständigen Immunisierung sind zwei Impfungen notwendig. Zwischen den beiden Impfungen muss ein zeitlicher Mindestabstand eingehalten werden. Dieser kann von Impfstoff zu Impfstoff variieren. Vergewissern Sie sich, dass Sie Ihren ersten Termin so wählen, dass Sie auch den zweiten Termin zeitlich wahrnehmen können.

Corona-Impfstoffe:

13

Comirnaty (BioNTech): 21 Tage Mindestabstand zwischen den Impfungen
mRNA-1273 (Moderna): 28 Tage Mindestabstand zwischen den Impfungen

Hinweis: Buchen Sie beide Impftermine am besten direkt nacheinander. Ohne den Nachweis des Zweittermins (über die entsprechende Bestätigungsmail oder den Vermittlungscode) könnte Ihnen die Erstimpfung im Impfzentrum verweigert werden.

Sie haben Ihren Termin abgesagt und möchten einen Ersatztermin buchen?

TERMIN SUCHEN ABBRECHEN

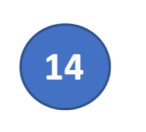

15

Maske ausfüllen, wenn komplett ausgefüllt, wird Termin buchen aktiv

| Vorname*                           | Nachname*  |
|------------------------------------|------------|
| Max                                | Mustermann |
| PLZ*                               | Ort*       |
| 44229                              | Dortmund   |
| Straße*                            | Hausnummer |
| Kaisers.                           | 122        |
| Rückrufnummer*                     |            |
| 0231731868                         |            |
| E-Mail zur Terminbenachrichtigung* |            |
| elkado 55@gmy de                   |            |

## Aus den freien einen Termin auswählen Wenn das nicht funktioniert s. Punkt 16

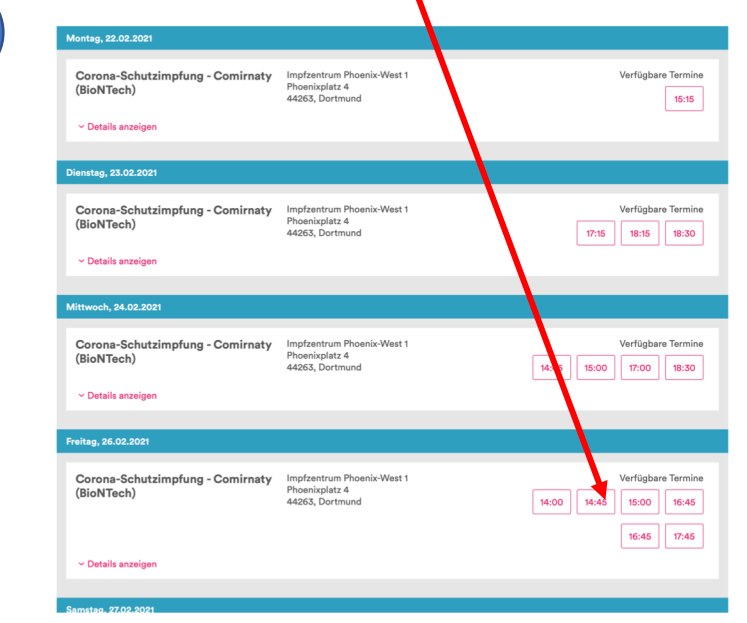

# Es besteht die Möglichkeit, dass diese Meldung kommt

| - |  |
|---|--|
|   |  |
|   |  |
|   |  |

| Sonnta j, 28.02.2021, 17:00 Uhr                                                                                                    |                                                           | 17 Sofort ausdruc                                                                                                    | ken                                                                                                 |
|----------------------------------------------------------------------------------------------------|-----------------------------------------------------------|----------------------------------------------------------------------------------------------------|----------------------------------------------------------------------------------------------------|
| Möchter Sie den Termin bei Kreis Höxter - 0 am So<br>~ Deta sanzeigen                                                                                   | onntag, 28.02.2021, 17:00 Uhr verbindlich buchen?         |                                                                                                    |                                                                                                    |
| A Der Termin ist bereits gebucht!                                                                                                    |                                                           | Ihr Termin am Mittwoch, 2.03.20<br>Bitte notieren oder <u>drucken</u> Sie Ihren Vern                                                                                                    | 21, 08:30 Uhr<br>nittlungscode: 6QZH-XCMM-85SN                                                      |
| Anrece -<br>Herr Frau Divers Kind<br>Vorname*<br>Annette<br>PLZ*<br>37688<br>Straße*                                                                    | Nachname*<br>Backhaus<br>Ort*<br>Beverungen<br>Hausnummer | Corona-Schutzimpfung - Comirnaty (Biof<br>Impfzentrum Phoenix-West 1<br>Phoenixplatz 4<br>44263 Dortmund<br>O km<br>www.dortmund.de                                                              | NTech)<br>Albonai                                                                                   |
| Am kapellenberg<br>Rückrufnummer*<br>00491705994378<br>E-Mail zur Terminbenachrichtigung*<br>backhaus-annette@t-online.de<br>TERMIN BUCHEN<br>ABBRECHEN | 58                                                        | <b>TERMIN ABSAGEN</b><br>Ohne den Nachweis des Zweittermins (ül<br>Bestätigungsmail oder den Vermittlungsc<br>Erstimpfung im Impfzentrum verweigert<br>Hinweis: Ihr Vermittlungscode wird nach : | Google<br>ber die entsprechende<br>20de) könnte Ihnen die<br>werden.<br>zwei Terminabsagen ungültig |
|                                                                                                    |                                                           | Zur Verfügung gestellt durch:                                                                                                    |                                                                                                    |

Das bedeutet, dass dieser Termin nicht mehr frei ist, also wieder zurück zum Punkt Termin suchen

Wenn die Buchung funktionier hat erscheint die Maske

Y O Tresor.West 6 RuhrHOCHdeutsch Warsteiner Music Hall Marie-Reinders-Realschule 8 8 p data @2021 GeoBasis-DE/BKG (@2009) Terms of Use Report a map error

| Die Kassenärztlichen Vereinigunger | n mit ihren Ärzten und Psychotherapeu   | ten<br>Frklärung zur Barrierefreiheit |
|------------------------------------|-----------------------------------------|---------------------------------------|
|                                    | , , , , , , , , , , , , , , , , , , , , |                                       |

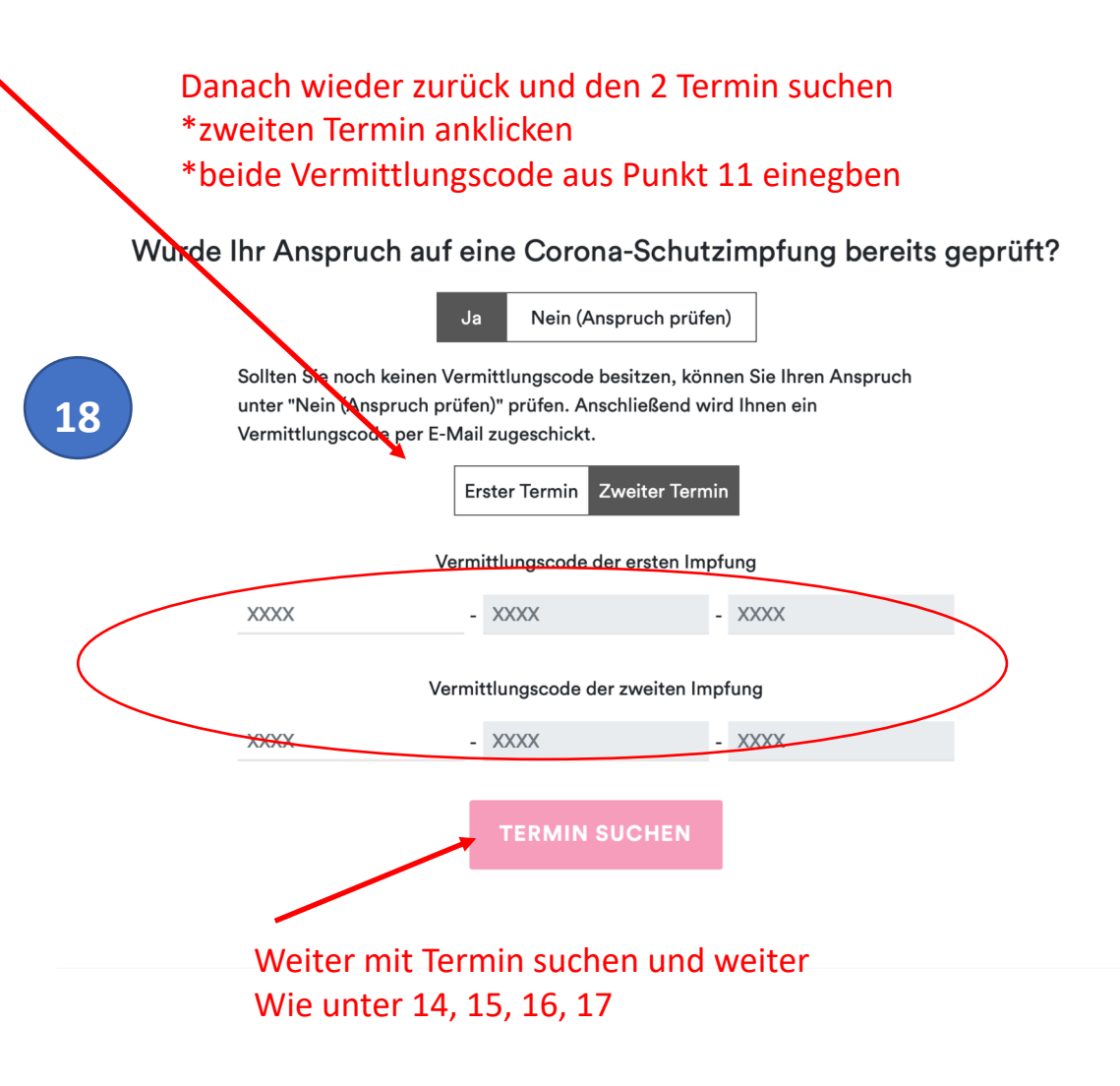

### Es sollten jetzt 2 Ausdrucke vorhanden sein

- 1. Termin
- 2. Termin

In das E-Mail-Postfach schauen

Hier sollten 2 Mails zur Bestätigung der Mailanschrift vorliegen – bestätigen –

Danach sollten noch 2 Mails mit den Buchungs-Bestätigungen kommen Diese Ausdrucken

Somit sollte alles vorhanden sein